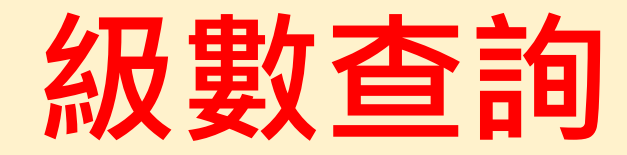

## 查詢級數的位置(成績列表)

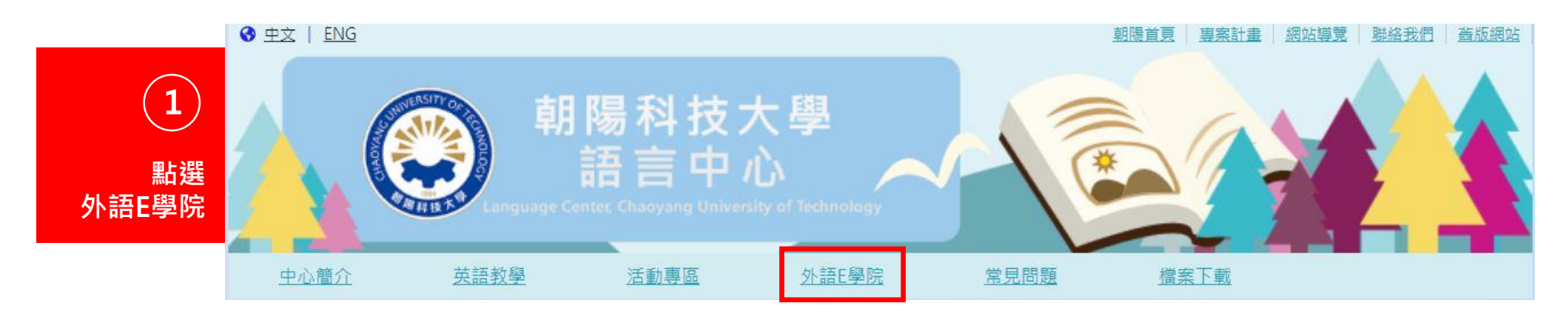

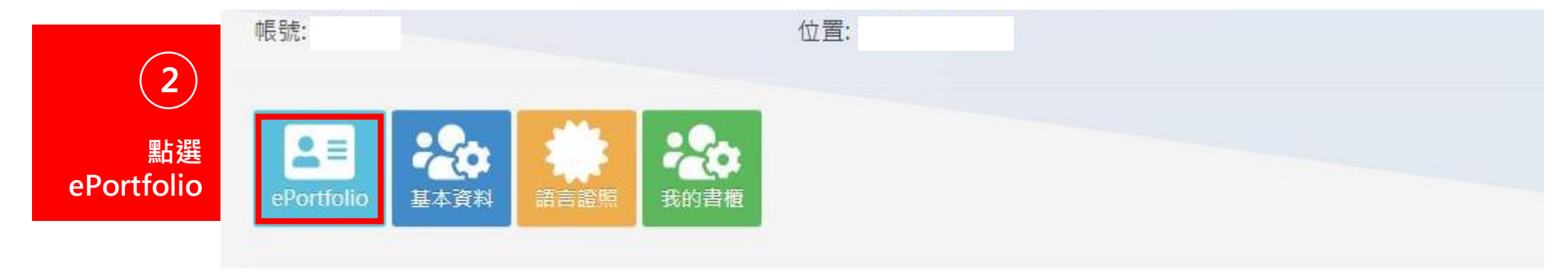

1

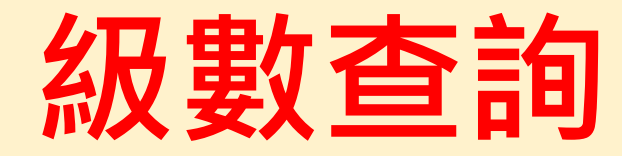

## 查詢級數的位置(成績列表)

|            | ePortfolio 基本資料                    |                   | 語言證際                                            |    | 我的書櫃 |             | 登出 | 登出系統 |   |
|------------|------------------------------------|-------------------|-------------------------------------------------|----|------|-------------|----|------|---|
| (3)        |                                    |                   |                                                 |    |      |             |    |      |   |
| 點選<br>學習歷程 | 列印自學E-portfolio & English Buffet查詢 |                   |                                                 |    |      |             |    |      |   |
|            | 列印區間: 110 V 學年 上學期 V 學期 列印         |                   |                                                 |    |      |             |    |      |   |
|            | 學習型態檢測                             |                   |                                                 |    |      |             |    |      |   |
|            | 檢測日期                               | 檢測結果              | 檢測結果                                            |    |      | 雷達圖         |    |      |   |
|            | 107-09-17                          | Individual(個人型),I | Individual(個人型),Individual(個人型),Individual(個人型) |    |      | RC27337.png |    |      | U |
|            |                                    |                   |                                                 |    |      |             |    |      |   |
|            | 成績列表                               |                   |                                                 |    |      |             |    |      |   |
|            | 107-1新生(含轉學/系)                     |                   |                                                 | 總分 | 聽力   | 綜合          | 課號 | 級數   |   |
|            | S:基礎級、B:初級、I:中級、H:中高級              |                   |                                                 |    |      |             |    | Н    |   |

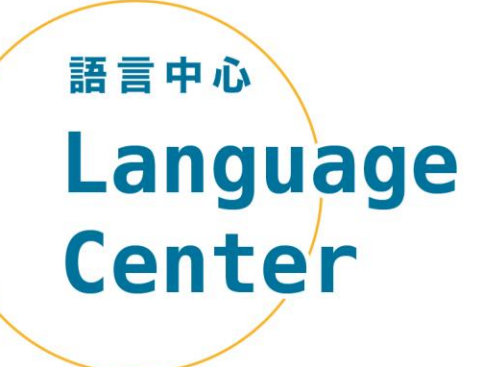

# 級數查詢Q&A (1/3)

Q.如果登入外語E學院看不到級數怎麼 辦?

#### A1.未註冊英文花路米

登入外語E學院> 英文花路米> 註冊帳號> 註冊完成後以電子郵件聯繫語言中心> 收 到回覆信件後再登入外語E學院確認> ePortfolio> 成績列表> 級數

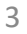

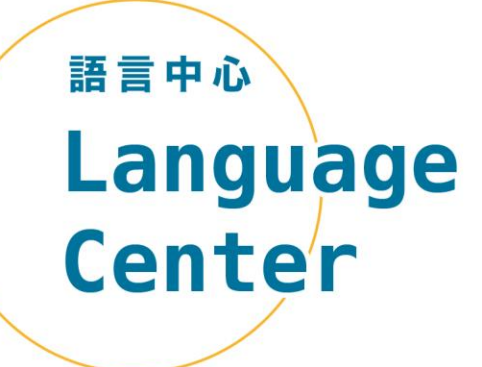

# 級數查詢Q&A (2/3)

Q.如果登入外語E學院看不到級數怎麼 辦?

#### A2.未參加安置測驗

開學後亦未於加退選期間參加補考者,將 無法修習英文課程,須於次學年之上學期 補考安置測驗後,進行分級分班,方能修 習英文課程。

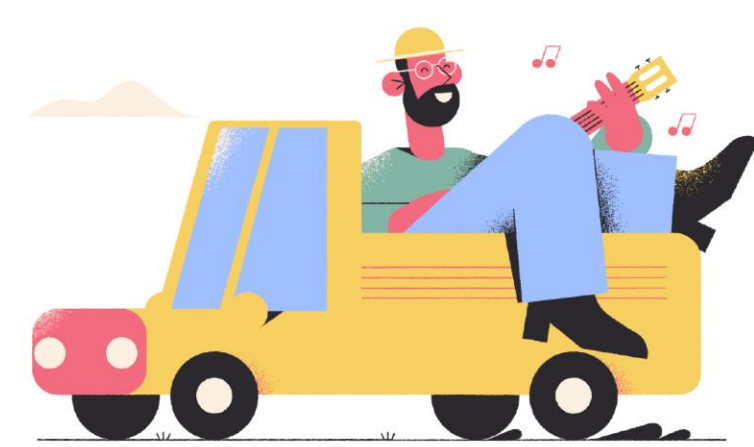

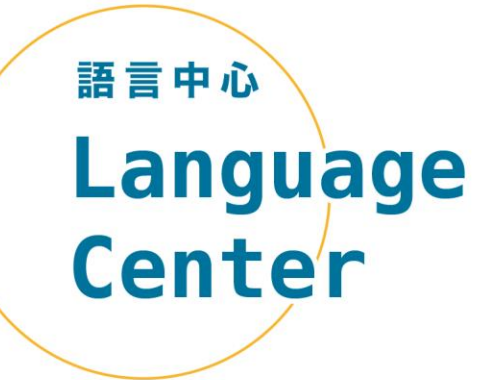

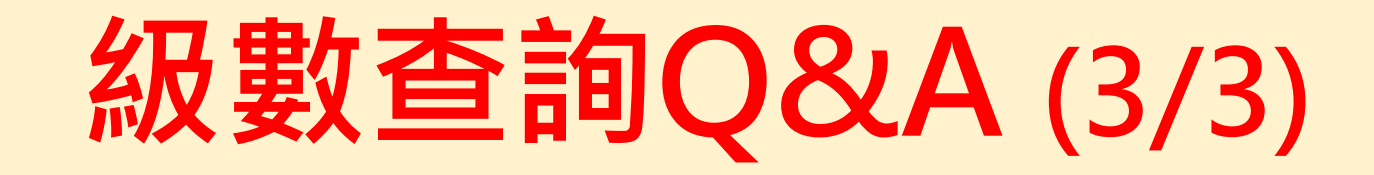

# Q.如果登入外語E學院看不到級數怎麼 辦?

## A3. 無上述請況,請寫信至語言中心

flc@cyut.edu.tw

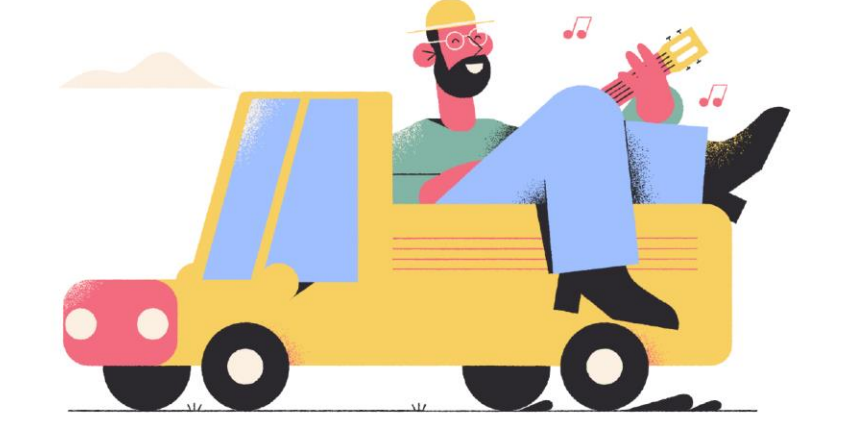